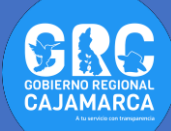

## TUTOSGAT 012: UNIÓN DE TABLAS (JOIN) E HIPERVÍNCULOS

**Unión de tablas o Join:** esta operación sirve para combinar registros de diversas tablas en formato xls, csv, dbf realizando la incorporación con la tabla de atributos de la capa temática o Shapefile. Para ello debemos de conocer la estructura de dichas tablas tales como:

- 1. ¿Cuál es el campo que posee valores similares en cada tabla?
- **2.** ¿Cuál es la tabla que va a aumentar el número de campos gracias a la anexión de otra tabla?

Los hipervínculos: se define a partir de la tarea de identificación de datos. Con este tipo de hipervínculo, es posible asociar archivos de diversas aplicaciones: imágenes, documentos de texto, tablas, presentaciones etc...., que pueden estar almacenados en distintos subdirectorios o carpetas.

La principal ventaja de éste tipo de hipervínculo, es que se puede asociar un mayor número de archivos, que están guardados en distintos directorios y/o son de diferente tipo.

 Para realizar el presente TUTOSGAT, debemos de obtener una tabla que contenga los casos de COVID19 a nivel nacional. Para ello ingresamos al siguiente link: <u>https://es.wikipedia.org/wiki/Pandemia de enferme</u> <u>dad por coronavirus de 2020 en Per%C3%BA</u>. Exploramos dicha página hasta encontrar la tabla de cronología tal como se muestra en la imagen.

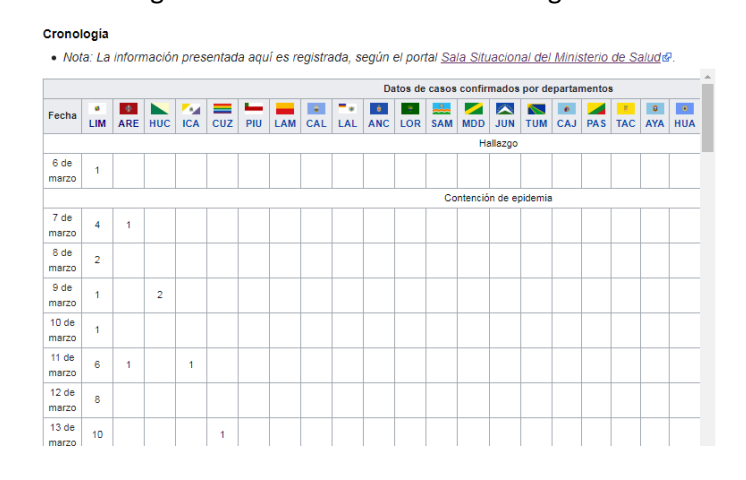

 Seleccionamos la tabla para copiarlo en una hoja de Excel. onología

Nota: La información presentada aquí es registrada, según el portal Sala Situacional del Ministerio de Salude

Nota: la tabla debe de ser estructurada para ser utilizada, eliminamos los encabezados (Datos de casos confirmados por departamento, Hallazgo, Contención de epidemia, Transmisión comunitaria); una vez eliminados dichas filas nuevamente la seleccionamos y copiamos en otra hoja Excel, pero utilizando la opción de Transponer.

 Debemos de tener una tabla con la siguiente apariencia

|    | А          | В          | с          | D          | E          | F           | G           | H       |
|----|------------|------------|------------|------------|------------|-------------|-------------|---------|
| 1  | Fecha      | 6 de marzo | 7 de marzo | 8 de marzo | 9 de marzo | 10 de marzo | 11 de marzo | 12 de r |
| 2  | LIM        | 1          | 4          | 2          | 1          | 1           | 6           |         |
| 3  | ARE        |            | 1          |            |            |             | 1           |         |
| 4  | <u>HUC</u> |            |            |            | 2          |             |             |         |
| 5  | <u>ICA</u> |            |            |            |            |             | 1           |         |
| 6  | <u>CUZ</u> |            |            |            |            |             |             |         |
| 7  | <u>PIU</u> |            |            |            |            |             |             |         |
| 8  | LAM        |            |            |            |            |             |             |         |
| 9  | CAL        |            |            |            |            |             |             |         |
| 10 | LAL        |            |            |            |            |             |             |         |
| 11 | ANC        |            |            |            |            |             |             |         |
| 12 | LOR        |            |            |            |            |             |             |         |
| 13 | SAM        |            |            |            |            |             |             |         |
| 14 | MDD        |            |            |            |            |             |             |         |
| 15 | JUN        |            |            |            |            |             |             |         |
| 16 | TUM        |            |            |            |            |             |             |         |
| 17 | CAJ        |            |            |            |            |             |             |         |
| 18 | PAS        |            |            |            |            |             |             |         |

**Nota:** vamos agregar dos columnas a dicha tabla, una para el departamento (donde renombramos los nombres de los departamentos en mayúsculas), la otra columna al final de los campos que almacenara las gráficas (ruta donde está guardado las imágenes) sobre los casos acumulados. Además, debemos de trabajar con los casos acumulados por departamento.

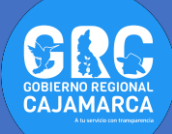

 Quedando una tabla como la que se indica, debe ser guardada con el nombre de casos\_confirmados.csv.

|    | A             | CE     | CG     | СН     | а      | CI.    | СК                                                |
|----|---------------|--------|--------|--------|--------|--------|---------------------------------------------------|
| 1  | DEPARTAMENTOS | 27-may | 28-may | 29-may | 30-may | 31-may | MAGEN                                             |
| 2  | LIMA          | 87552  | 92097  | 96586  | 100593 | 103020 | D:\TUTOSGAT\02_06_2020\imagenes\LIMA.jpg          |
| 3  | AREQUIPA      | 2921   | 3146   | 3332   | 3332   | 3633   | D:\TUTOSGAT\02_06_2020\imagenes\AREQUIPAÇ.jpg     |
| 4  | HUANUCO       | 780    | 811    | 848    | 885    | 979    | D:\TUTOSGAT\02_06_2020\imagenes\HUANUCO.jpg       |
| 5  | ICA           | 2662   | 2691   | 2789   | 3334   | 3450   | D:\TUTOSGAT\02_06_2020\imagenes\ICA.jpg           |
| 6  | CUZCO         | 916    | 916    | 1015   | 1062   | 1103   | D:\TUTOSGAT\02_06_2020\imagenes\CUZCO.jpg         |
| 7  | PIURA         | 6942   | 7180   | 7180   | 7504   | 8143   | D:\TUTOSGAT\02_06_2020\imagenes\PIURA.jpg         |
| 8  | LAMBAYEQUE    | 7020   | 7020   | 7020   | 8484   | 8811   | D:\TUTOSGAT\02_06_2020\imagenes\LAMBAYEQUE.jpg    |
| 9  | CALLAO        | 9953   | 10781  | 12105  | 12167  | 12495  | D:\TUTOSGAT\02_06_2020\imagenes\CALLAO.jpg        |
| 10 | LA LIBERTAD   | 3816   | 3816   | 3998   | 4660   | 4898   | D:\TUTOSGAT\02_06_2020\imagenes\LA LIBERTAD.jpg   |
| 11 | ANCASH        | 3384   | 3384   | 3515   | 4220   | 4444   | D:\TUTOSGAT\02_06_2020\imagenes\ANCASH.jpg        |
| 12 | LORETO        | 3959   | 4109   | 4635   | 4715   | 5133   | D:\TUTOSGAT\02_06_2020\imagenes\LORETO.jpg        |
| 13 | SAN MARTIN    | 1093   | 1151   | 1225   | 1296   | 1335   | D:\TUTOSGAT\02_06_2020\imagenes\SAN MARTIN.jpg    |
| 14 | MADRE DE DIOS | 402    | 450    | 485    | 493    | 519    | D:\TUTOSGAT\02_06_2020\imagenes\MADRE DE DIOS.jpg |
| 15 | JUNIN         | 1675   | 1755   | 1816   | 1848   | 1896   | D:\TUTOSGAT\02_06_2020\imagenes\JUNIN.jpg         |
| 16 | TUMBES        | 1219   | 1219   | 1219   | 1348   | 1352   | D:\TUTOSGAT\02_06_2020\imagenes\TUMBES.jpg        |
| 17 | CAJAMARCA     | 669    | 700    | 720    | 747    | 786    | D:\TUTOSGAT\02_06_2020\imagenes\CAJAMARCA.jpg     |
| 18 | PASCO         | 426    | 448    | 458    | 463    | 473    | D:\TUTOSGAT\02_06_2020\imagenes\PASCO.jpg         |
| 19 | TACNA         | 372    | 372    | 375    | 398    | 398    | D-\TUTOSGAT\02_06_2020\imagenes\TACNA_ing         |

- 5. Ahora abrimos el programa Qgis.
- Agregamos la capa llamada Departamentos\_Peru, que se encuentra en el geopaquete denominado QuarenGIS.gpkg.
- En este paso incorporamos la información de la hoja de Excel, a la capa departamentos. Utilizamos el algoritmo llamado "Unir atributos por valor de campo".
- Nos ubicamos en la barra de localización como se muestra en la imagen o utilizando la combinación de teclas Ctrl + k.

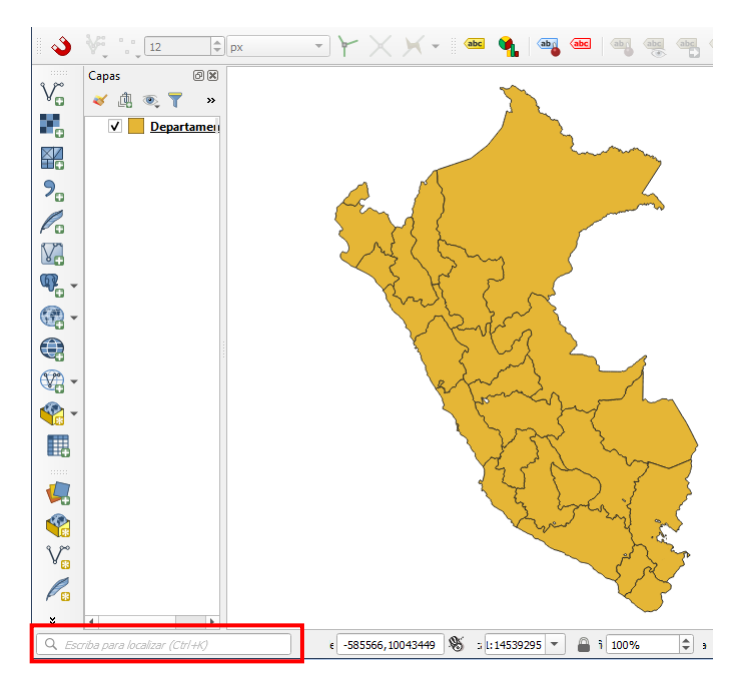

 Dentro de la barra digitamos la letra "a" seguido de un espacio, agregamos la palabra "Unir", se despliega algunas opciones de algoritmos para nuestro caso seleccionamos la opción "Unir atributos por valor de campo". Abrimos el algoritmo con doble clic.

| Procesando algoritmos<br>Unir capas vectoriale<br>Unir atributos por loc<br>Unir atributos por loc<br>Unir atributos por loc<br>Unir atributos por loc<br>Combinar líneas<br>Puntos a ruta | s<br>ximidad<br>alización<br>ide eje)<br>or de campo<br>alización (resumen) |                                 |
|----------------------------------------------------------------------------------------------------|-----------------------------------------------------------------------------|---------------------------------|
| Q a unir                                                                                                    | <b>1</b>                                                                    | ie 603112,8420077 👋 : L:1453925 |

**10.**En la siguiente ventana se configura los parámetros siguientes:

Capa de entrada: capa departamentos del Perú

Campo de la tabla: nombre de los departamentos (**NOMDEP**)

Capa de entrada 2: tabla creada anteriormente, que se abre desde esta ventana, sin haberla incorporado al proyecto.

Campo de la tabla 2: nombre de los departamentos (**DEPARTAMENTOS**)

Capa unida: guardamos en el geopaquete que estamos trabajando **QuarenGIS.gpkg** dando un nombre llamado **CasosConfirmadosPeru.** 

| Parámetros Registro                                                               |   | •   | Unir atributos por valor                                                            |
|-----------------------------------------------------------------------------------|---|-----|-------------------------------------------------------------------------------------|
| Capa de entrada                                                                   |   | •   | de campo                                                                            |
| Departamentos_Peru [EPSG:32718]                                                   | 2 |     | Este algoritmo toma una capa vectorial de                                           |
| Objetos seleccionados solamente                                                   |   |     | entrada y crea una capa nueva que es una<br>versión extendida de la de entrada, con |
| Campo de la tabla                                                                 |   |     | atributos adicionales en su tabla de<br>atributos                                   |
| abc NOMBDEP                                                                       | - |     | Los atributos adicionales y sus valores se                                          |
| Capa de entrada 2                                                                 |   |     | toman de una segunda capa vectorial. Se                                             |
| D:/TUTOSGAT/02_06_2020/casos_confirmados.csv v                                    | 2 |     | para definir el criterio de unión.                                                  |
| Objetos seleccionados solamente                                                   |   |     |                                                                                     |
| Campo de tabla 2                                                                  |   |     |                                                                                     |
| abc DEPARTAMENTOS                                                                 | - |     |                                                                                     |
| Campos de la capa 2 a copiar (dejar vacío para copiar todos los campos) [optional | ] |     |                                                                                     |
| 0 elementos seleccionados                                                         |   |     |                                                                                     |
| Tipo de unión                                                                     |   |     |                                                                                     |
| Tomar solo los atributos del primer objeto coincidente (uno a uno)                | - |     |                                                                                     |
| Descartar registros que no se pudieron unir                                       |   |     |                                                                                     |
| Prefijo de campo unido [opcional]                                                 |   |     |                                                                                     |
|                                                                                   |   |     |                                                                                     |
| Capa unida                                                                        |   |     |                                                                                     |
| [Crear capa temporal]                                                             | 4 | On  | nitir salida                                                                        |
|                                                                                   |   | Cre | aar capa temporal                                                                   |
| 0%                                                                                |   | Gu  | ardar a archivo                                                                     |
|                                                                                   |   |     |                                                                                     |

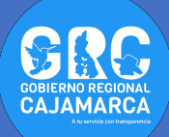

11.Se incorporó la información del CSV (tabla guardada anteriormente) a la capa departamentos. Si nos dirigimos al último campo observamos la ruta de las imágenes que servirán para realizar los hipervínculos.

| c | CasosConfirmadosPeru :: Objetos totales: 25, Filtrados: 25, Seleccionados: 0 🛛 🐼 🖉 👘 😪 🖒 🗋 🦕 📮 💦 🖓 💭 👫 🐘 🖉 🗮 🛸 » |        |        |                                               |   |  |
|---|----------------------------------------------------------------------------------------------------|--------|--------|-----------------------------------------------|---|--|
|   |                                                                                                    | 30-may | 31-may | IMAGEN                                        | ^ |  |
| 1 | 15                                                                                                    | 4220   | 4444   | D:\TUTOSGAT\02_06_2020\imagenes\ANCASH.jpg    |   |  |
| 2 | 32                                                                                                    | 605    | 608    | D:\TUTOSGAT\02_06_2020\imagenes\AMAZONAS.jpg  |   |  |
| 3 | )5                                                                                                    | 12167  | 12495  | D:\TUTOSGAT\02_06_2020\imagenes\CALLAO.jpg    |   |  |
| Ļ | 20                                                                                                    | 747    | 786    | D:\TUTOSGAT\02_06_2020\imagenes\CAJAMARCA.jpg |   |  |
| ; | 12                                                                                                    | 748    | 762    | D:\TUTOSGAT\02_06_2020\imagenes\AYACUCHO.jpg  |   |  |
| 5 | 32                                                                                                    | 3332   | 3633   | D:\TUTOSGAT\02_06_2020\imagenes\AREQUIPAÇ.jpg | v |  |

**NOTA:** Los archivos de este tutorial deben tener la misma estructura de directorios mostrada en la figura para que las imágenes puedan ser accesibles, es decir, deben estar en la ruta D:\TUTOSGAT\02\_06\_2020\imagenes.

Alternativamente el archivo CSV puede ser editado para que esta dirección corresponda con la ubicación en el equipo utilizado.

En equipos con sistema operativo Linux la ruta debe ser del tipo:

file:///home/usuario/Documentos/TutoSGATs/Hi pervinculosUnion/imagenes/AMAZONAS.JPG.

Una forma de obtener la ruta de la imagen es abrirla con Gimp (software libre editor de imágenes) y seleccionar la opción Archivo-→ Copiar la ubicación de la imagen

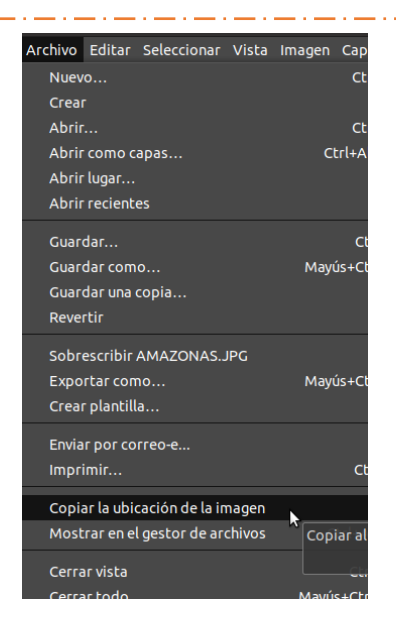

12.En este paso vamos a realizar las configuraciones necesarias para obtener los hipervínculos. Seleccionamos la capa CasosConfirmadosPeru, clic derecho Propiedades.

| ✓ P CasosConfirmade | ocParu I                                  |     |
|---------------------|-------------------------------------------|-----|
| ✓ 189 - 1000        | 💭 <u>Z</u> oom a la capa                  | - 1 |
| ✓ 1001 - 4000       | <u>Z</u> um a la selección                | - 1 |
| 4001 - 7000         | 🗠 Mo <u>s</u> trar en la vista general    | - 1 |
| 7001 - 10000        | Mostrar número de objetos espaciales      | - 1 |
| 10001 - 10502       | Copiar capa                               | - 1 |
|                     | Cambiar <u>n</u> ombre de la capa         | - 1 |
|                     | Duplicar capa                             |     |
|                     | 📙 Eliminar capa                           |     |
|                     | Abrir tabla de atributos                  |     |
|                     | 🥖 Conmutar edición                        |     |
|                     | <u>F</u> iltrar                           | 1   |
|                     | Cambiar fuente de datos                   |     |
|                     | Establecer visibilidad de escala de capas |     |
|                     | Establecer SRC                            |     |
|                     | Exportar                                  | -   |
|                     | Estilos                                   | •   |
|                     | Propiedades                               |     |
|                     | 14 20 747                                 |     |

13.En esta nueva ventana buscamos la opción

"Acciones", clic en el símbolo "+".

| Q                       | ▼ Lis    | ta de acciones     |             |         |
|-------------------------|----------|--------------------|-------------|---------|
| 🥡 Información           |          | Тіро               | Descripción | Título  |
| 💸 Fuente                |          |                    |             |         |
| ኛ Simbología            |          |                    |             |         |
| abc Etiquetas           |          |                    |             |         |
| 鞙 Diagramas             |          |                    |             |         |
| প Vista 3D              |          |                    |             |         |
| Campos                  |          |                    |             |         |
| Formulario de atributos | 2        |                    |             |         |
| Uniones                 | 4        |                    |             |         |
| Almacenamie<br>auxiliar | ento     |                    |             |         |
| Acciones                | <b>•</b> | Mostrar en tabla o | e atributos |         |
| 🤎 Visualizar            | Diseñ    | o Cuadro combinado | 2           |         |
| N Paprosantaci          | - Esti   | o -                | ĺ           | Aceptar |

**14.**En la siguiente ventana realizamos las configuramos que se muestran en la imagen adjunta.

Tipo: seleccionamos Abrir

Descripción: digitamos Hipervínculos

## Nombre corto: digitamos Hp

| Q Añadir nue | wa acción    |                   |
|--------------|--------------|-------------------|
| Тіро         | Abrir        | ▼ Capturar salida |
| Descripción  | Hipervinculo |                   |
| Nombre corto | Hp           |                   |
| Icono        |              |                   |

Buscamos el campo llamado **IMAGEN**, seguido de **Insertar**. Terminamos con **Aceptar**.

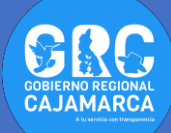

| Fexto de la acción<br>El texto de la acción define lo que pasa cuando se desencaden.<br>El contertido depende del tipo.<br>Para el tipo <i>Python</i> el contenido debería ser código de python<br>Para entre litror debaría ner un acchivo a selecaráo nero paráme | i la acción          |    |
|----------------------------------------------------------------------------------------------------|----------------------|----|
| 1 [%6IMAGEN%6]                                                                                                    |                      |    |
| •                                                                                                    |                      |    |
| abc IMAGEN                                                                                                    | 1 E Inserta          | r  |
| Ejecutar si la notificación coincide<br>Habilitar solo cuando es editable                                                                                                    |                      |    |
|                                                                                                    | Aceptar Cancelar Ayu | da |

**15.**En la barra de herramientas se activa el icono <sup>SSL</sup>, clic en la flecha negra para seleccionar **Hp.** 

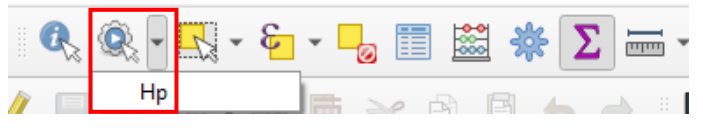

**16.**Con las anteriores configuraciones listas, estamos en la condición de poder ver el gráfico asociado a cada departamento cuando hagamos clic en él:

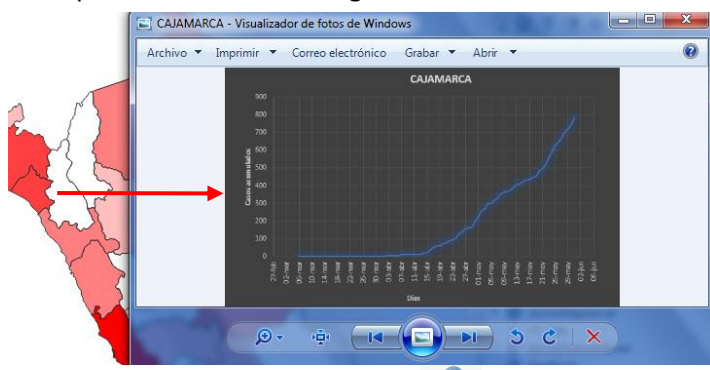

17.Si ahora seleccionamos el icono , nuevamente clic en el mapa; nos aparece una ventana informativa donde se muestra los atributos del departamento seleccionado.

| CasosConfirmadosPeru - Atributos del objeto espacial 🛛 🛛 🔀 |                  |   |  |  |
|------------------------------------------------------------|------------------|---|--|--|
|                                                            |                  |   |  |  |
| fid                                                        | 22               |   |  |  |
| NOMBDEP                                                    | SAN MARTIN       |   |  |  |
| COUNT                                                      | 77               |   |  |  |
| FIRST_IDDP                                                 | 441              |   |  |  |
| HECTARES                                                   | 5096125,898      |   |  |  |
| DEPARTAMENTOS                                              | SAN MARTIN       |   |  |  |
| 06-mar                                                     | 0                |   |  |  |
| 07-mar                                                     | 0                |   |  |  |
| 08-mar                                                     | 0                |   |  |  |
| 09-mar                                                     | 0                |   |  |  |
| 10-mar                                                     | 0                |   |  |  |
| 11-mar                                                     | 0                |   |  |  |
| 12-mar                                                     | 0                |   |  |  |
| 13-mar                                                     | 0                |   |  |  |
| 14-mar                                                     | 0                | • |  |  |
|                                                            | Aceptar Cancelar |   |  |  |

**Nota:** vamos a configurar dicha capa para que solo aparezca el nombre de los departamentos y su gráfica. Dicha configuración servirá para publicar un mapa Web, en el siguiente TUTOSGAT.

18.Abrimos las propiedades de la capa (clic derecho). Ubicamos "Formulario de atributos". Seleccionamos todos los campos que no van aparecer y configuramos como se muestra en la imagen.

| Propiedades de la capa - CasosConfirmadosPeru   Formulario de                                                                                                    | atributos 🛁                                                                                                    |
|----------------------------------------------------------------------------------------------------|----------------------------------------------------------------------------------------------------|
| Q. Autogenerar                                                                                                    | 👻 🍖 Nostrar formulario al añadir objeto (configuración global)                                                                                                    |
| Projectoristica Analysis   Comparison Comparison   Comparison Comparison   Comparison | without Image: Case of the set of the set of th |
|                                                                                                    | Intenaio<br>Referencia de relación<br>Edición de texto<br>Valores únicos<br>Generador de UUID                                                                                                    |
| Nota: realizamos                                                                                                    | los mismos pasos para todos los                                                                                                    |

- campos (excepto el campo **IMAGEN**) que no van a parecer en la vista desplegable.
- **19.**Para el campo **IMAGEN**, se configura de la siguiente manera.

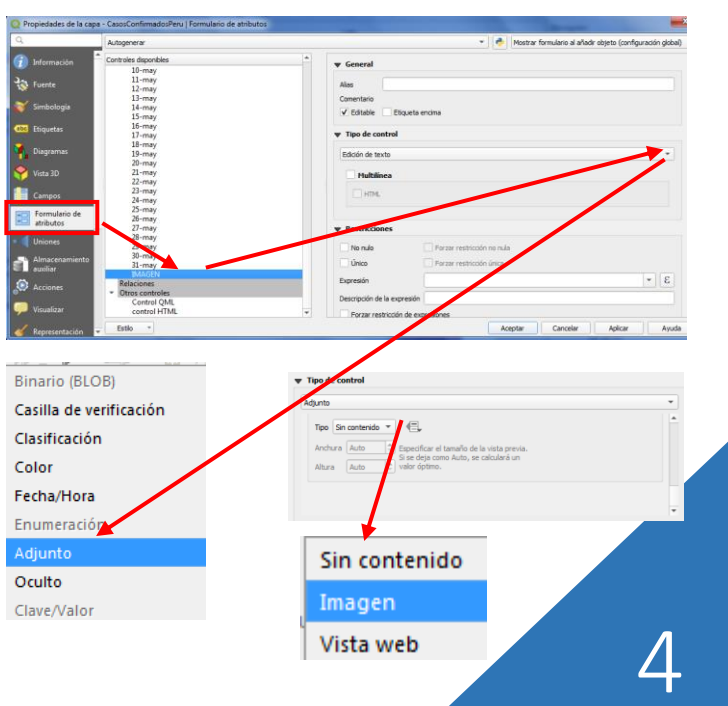

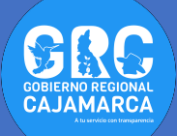

**20.**Nuevamente seleccionamos el icono , clic en algún departamento. Debemos de obtener algo parecido a lo que se muestra.

|  | CasosConfirmadosPeru - Atributos del objeto espacial |                                            |
|--|------------------------------------------------------|--------------------------------------------|
|  | Acciones                                             |                                            |
|  | fid                                                  | 2                                          |
|  | NOMBDEP                                              | ANCASH                                     |
|  | COUNT                                                | 166                                        |
|  | FIRST_IDDP                                           | 1                                          |
|  | HECTARES                                             | 3596224,6                                  |
|  | DEPARTAMENTOS                                        | ANCASH                                     |
|  |                                                      | D:\TUTOSGAT\02_06_2020\jmagenes\ANCASH.jpg |
|  | IMAGEN                                               |                                            |
|  |                                                      | Aceptar Cancelar                           |

Nos encontramos en el siguiente TUTOSGAT donde vamos a publicar nuestro mapa en la WEB.

**Gobierno Regional Cajamarca** Subgerencia de Acondicionamiento Territorial TUTOSGAT – Año 1 – N° 012 Cajamarca junio 2020

Elaborado Por: Ing. Víctor Mendoza Astopilco Especialista en Sistemas de información Geográfica